Brevi istruzioni per l'uso Modulo di comando TopTronic® E abitare comfort

## Hoval

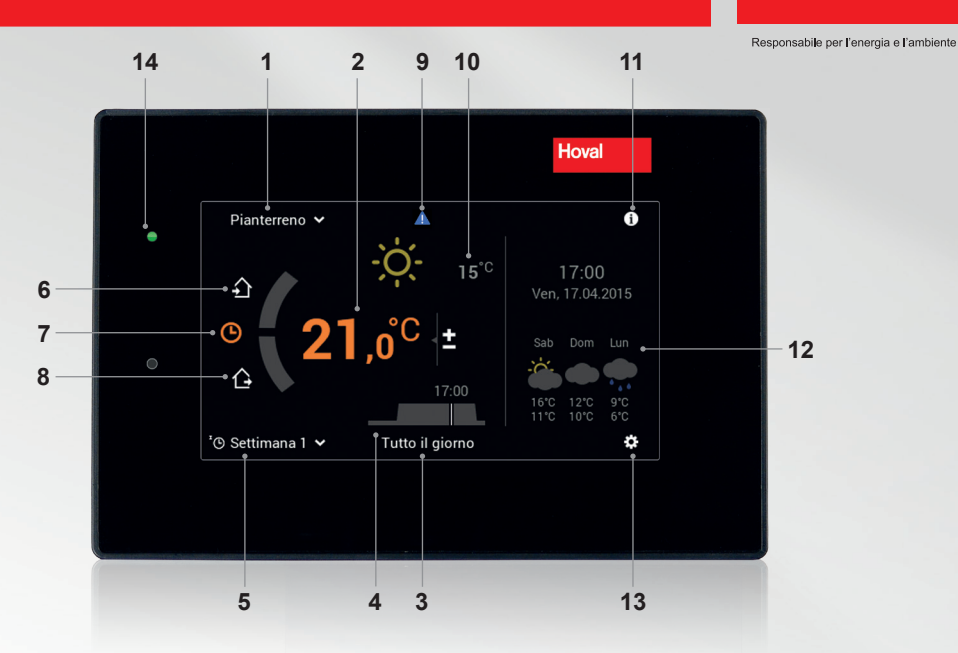

ů

Gli elementi di comando/i pulsanti compaiono in bianco su sfondo nero, e in nero su sfondo bianco. Gli elementi di visualizzazione, invece, sono a colori.

| Pos. | Simbolo              | Denominazione/funzione                                                                                                    | Pos. | Simbolo           | Denominazione/funzione                                                                                                    |
|------|----------------------|----------------------------------------------------------------------------------------------------|------|-------------------|----------------------------------------------------------------------------------------------------|
| 1    | Pianterreno 🗸        | Circuito di riscaldamento<br>Selezione del circuito di riscaldamento<br>in caso ne sia presente più d'uno                                   | 8    | Ġ                 | Assente<br>Serve per una veloce commutazione in<br>caso di assenza per un paio di ore.                                       |
| 2    | 21,0 <sup>°C</sup> ± | Temperatura ambiente (attuale)<br>Impostazione della temperatura ambien-<br>te desiderata (pagina 2)                                        | 9    |                   | Visualizzazione messaggi di<br>guasto<br>Selezione e visualizzazione di messaggi<br>di guasto                                |
| 3    | Tutto il giorno      | Programma giornaliero attivo<br>Selezione del programma giornaliero<br>ovvero della temperatura ambiente<br>(pagina 2 e 3)                  | 10   | - <b>Ò</b> - 15°0 | Temperatura esterna<br>(solo con sensore esterno)<br>Elemento di visualizzazione - nessun<br>comando                         |
| 4    | 17:00                | Ciclo di attivazione<br>Visualizzazione dei periodi di riscalda-<br>mento attuali. Impostazione attraverso<br>il menù principale (pagina 3) | 11   | Ô                 | Area informazioni<br>Richiamo di informazioni relative<br>a generatore di calore, acqua calda<br>e circuito di riscaldamento |
| 5    | '🕑 Settimana 1       | Programma base<br>Selezione del modo di funzionamento<br>(Stand-by, Vacanza fino, Costante,<br>Modo risparmio, ecc pagina 2 e 3)            | 12   |                   | Previsioni meteo<br>In combinazione con collegamento<br>remoto                                                               |
| 6    | £                    | Presente<br>Viene immediatamente riscaldato, il<br>programma giornaliero "Tutto il giorno"<br>viene attivato                                | 13   | ø                 | <b>Menù principale</b><br>Panoramica del menù e utilizzo di tutte<br>le funzioni (pagina 4)                                  |
| 7    | ٩                    | Programma settimanale<br>Indietro al programma settimanale                                                                                  | 14   | ٠                 | LED-stato di funzionamento<br>Elemento di visualizzazione - nessun<br>comando                                                |

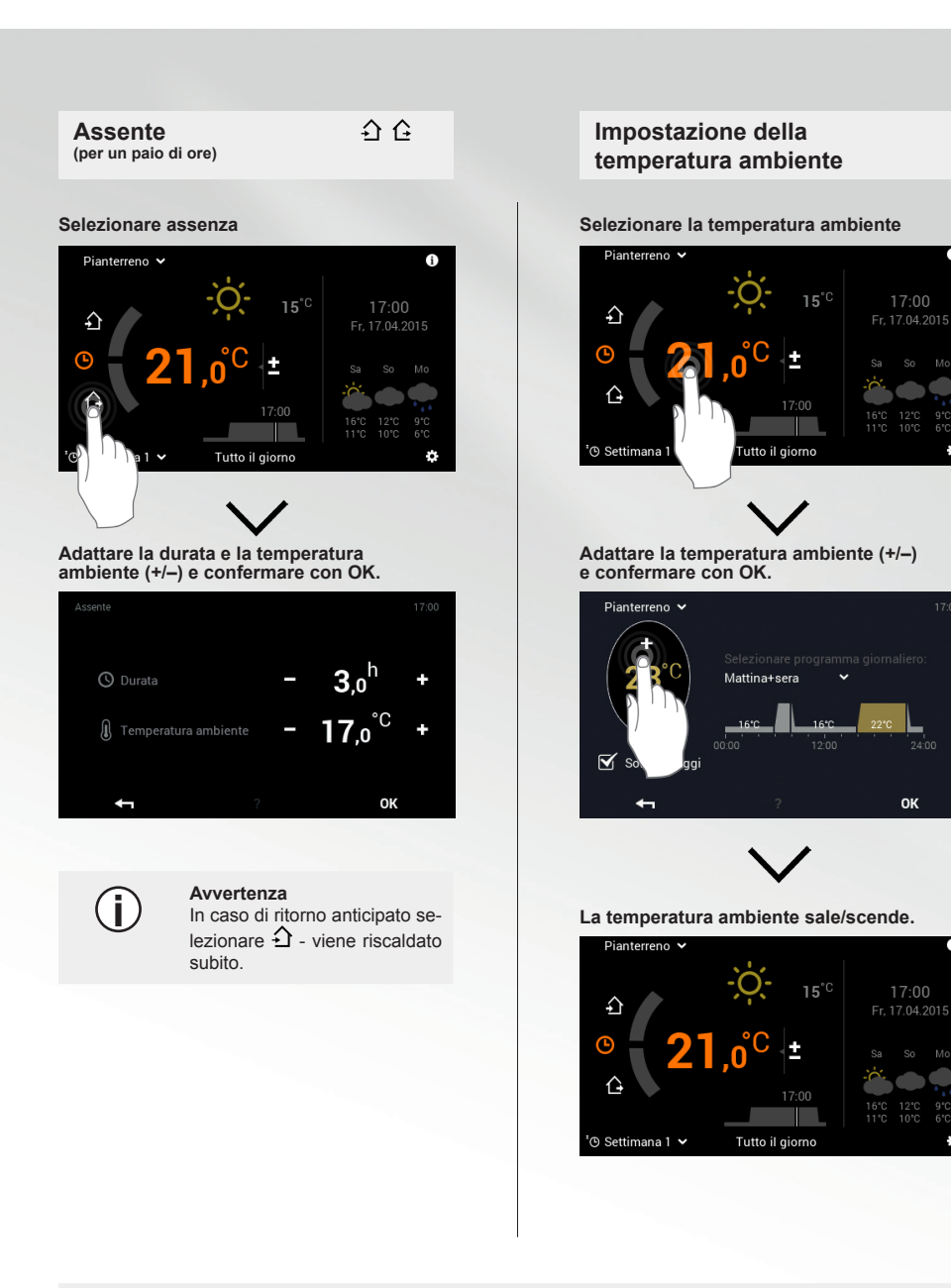

÷

A

# D

### Avvertenza

L'adattamento della temperatura ambiente, il cambiamento dei programmi giornalieri nonché la selezione dei programmi «Party fino» e «Assente fino» sono possibili solo nei programmi base Settimana 1 e Settimana 2. Ulteriori informazioni sul modulo di comando TopTronic® E si trovano nelle istruzioni per l'uso Hoval.

### Party, Assente

79 🗘

Selezionare il programma giornaliero.

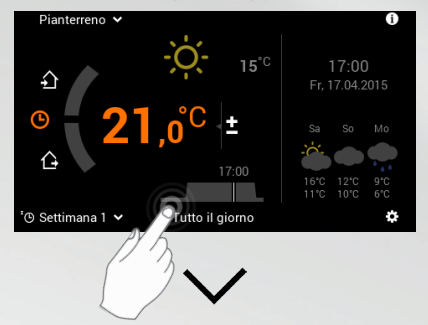

Selezionare il programma giornaliero attivo.

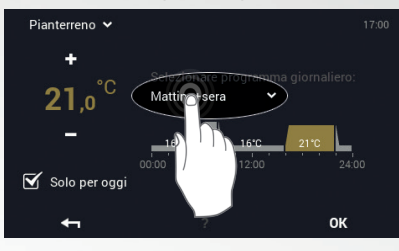

#### Selezionare «Party»/«Assente».

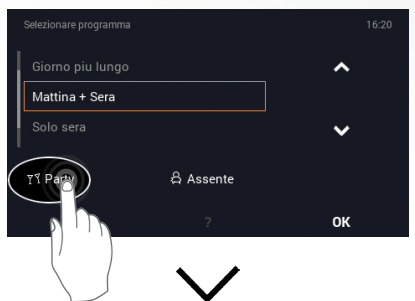

Adattare la durata e la temperatura ambiente desiderate (+/-) e confermare con OK.

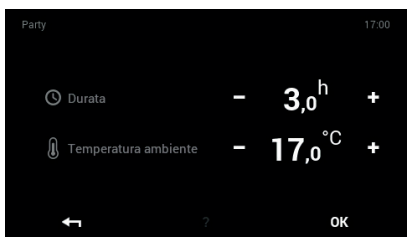

Programmi giornalieri (Mattina & sera, Tutto il giorno, ecc.)

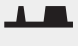

Selezionare il programma giornaliero.

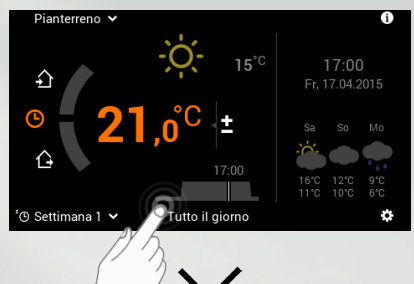

Selezionare il programma giornaliero attivo.

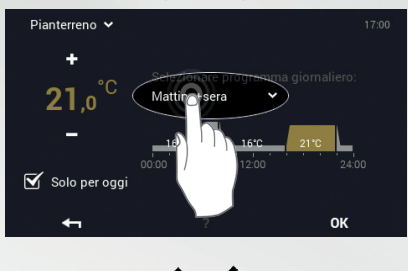

Selezionare il programma giornaliero desiderato.

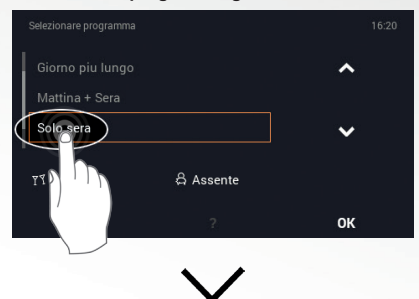

Il nuovo programma giornaliero diventa attivo dopo la conferma con "OK".

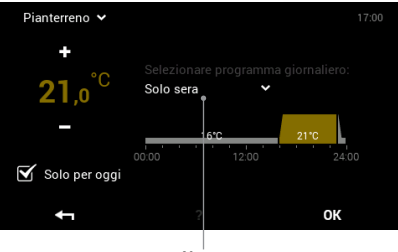

Nuovo programma giornaliero attivo

3

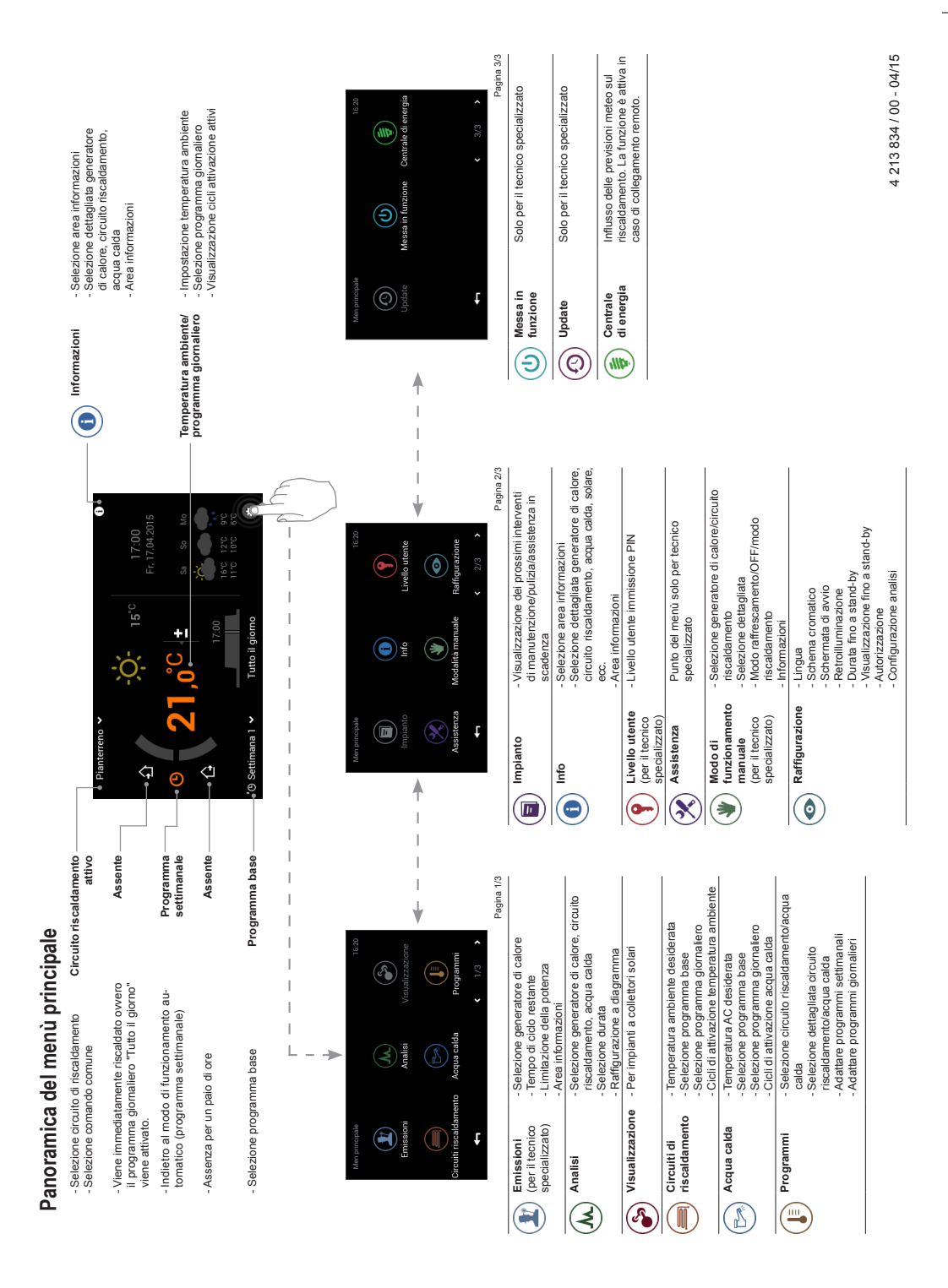